## NET119緊急通報システム

### 練習通報

# (携帯電話版)

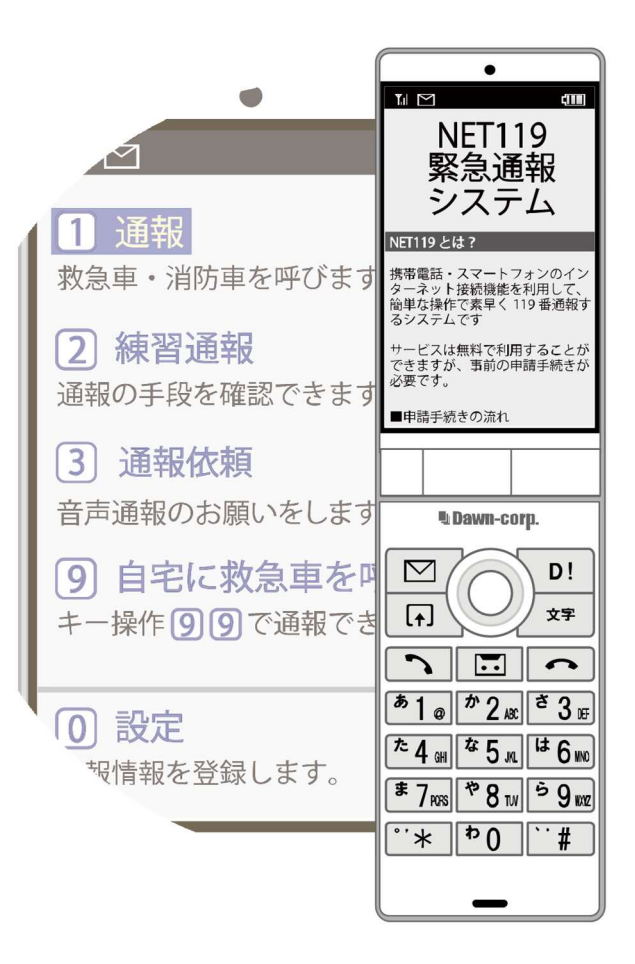

#### 和歌山市消防局

和歌山市八番丁12番地

FAX: 073-433-4435 TEL: 073-422-0119

### 練習通報の手順

NET119では、通報の練習を行うことができます。練習通報では、消防に通報は入りません。いつでも通報の練習ができるので、いざという時に備えて定期的に練習しましょう。

救急車・消防車を呼びます。

通報の手段を確認できます。

1 通報

2 練習通報

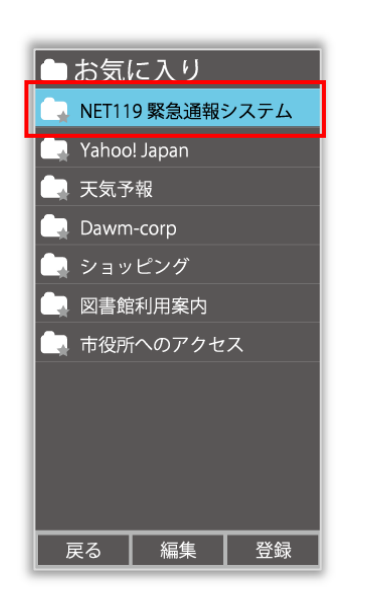

ブックマーク(お気に入り) リストから登録された 「NET119」を選択します。

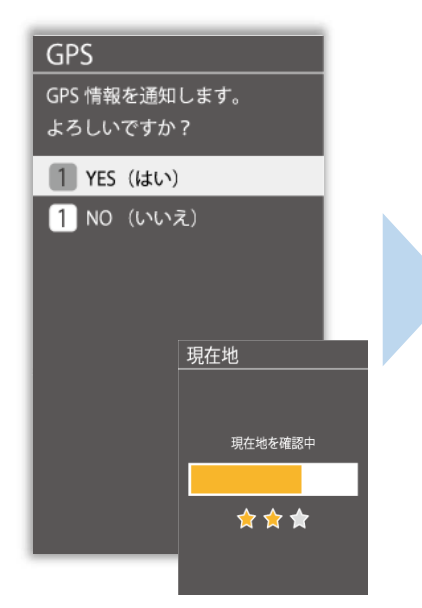

位置情報利用の確認画面が 表示された場合は、必ず 許可してください。

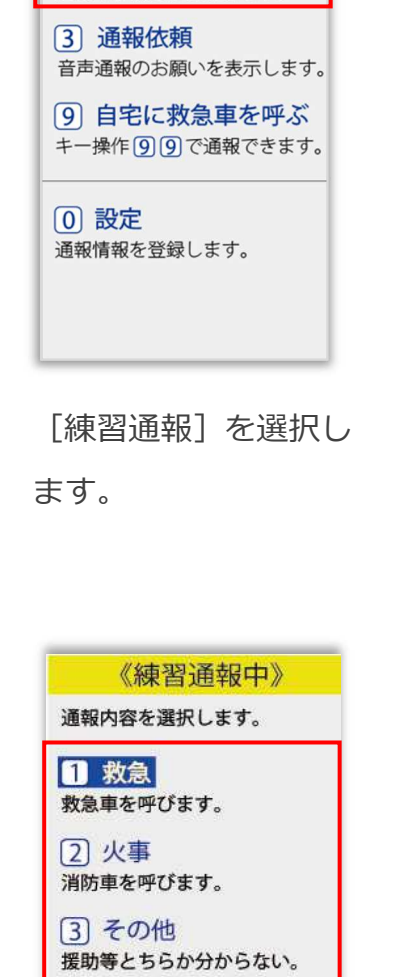

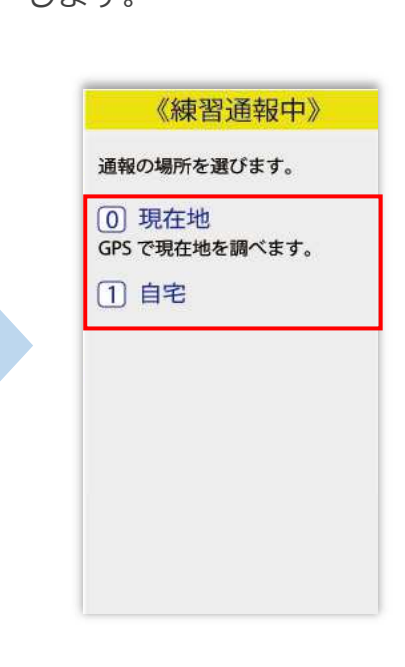

通報内容を選択します。 (練習通報なので、どれを 選んでも問題ありません。) 通報場所を選択します。 (練習通報なので、どれを 選んでも問題ありません。)

画面上部に[練習通報中です] と表示されていることを確認 します。

《練習通報中》

救急車・消防車を呼びます。

通報の手段を確認できます。

9 自宅に救急車を呼ぶ

キー操作99で通報できます。

1 通報

0 設定

通報情報を登録します。

2 練習通報

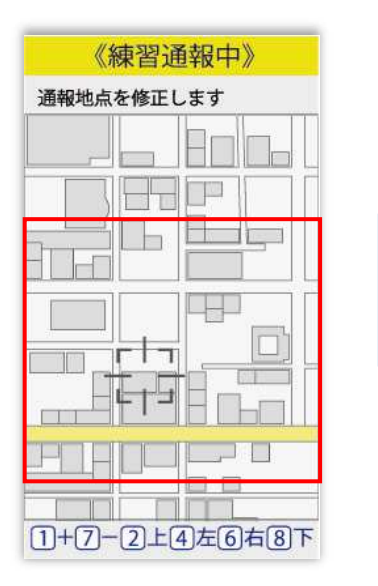

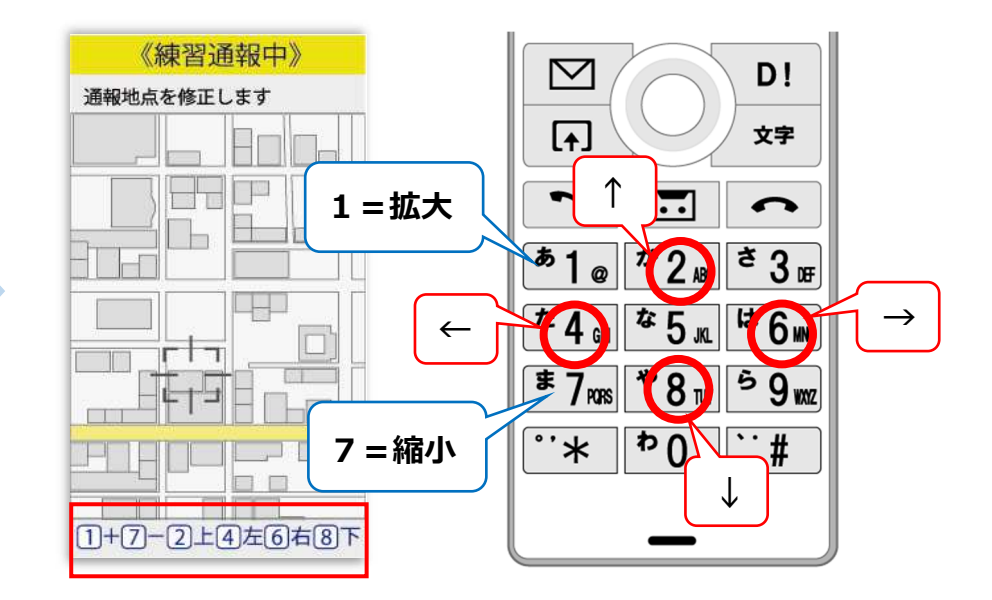

[現在地]を選択した場合 現在地付近の地図が表示され ます。

地図を拡大し、ご自身のいる 場所を中央の印に合わせます。 ※地図を拡大しないと[ここ です]は選択できません。 数字ボタンを押すことで 地図の移動、拡大ができます。

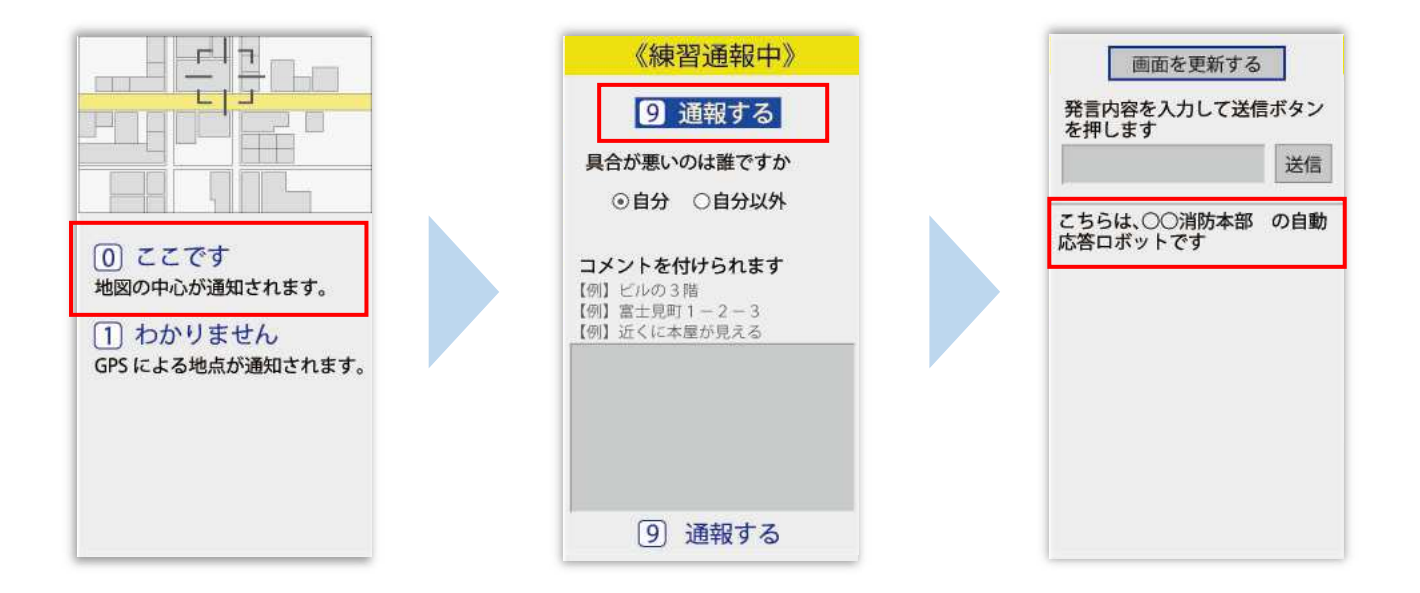

[ここです] を選択します。 ※現在地がわからない場合は [わからない]を選択します。 具合が悪い方を選択し、 必要があればコメントを 入力します。 【通報する】を選択します。 練習用ロボットが応答 します。

3 / 5

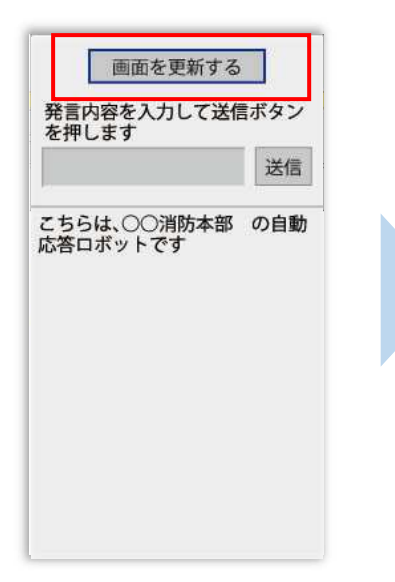

| 発言内容を入力して送信ボタン<br>を押します |                  |
|-------------------------|------------------|
|                         | 送信               |
| 出血はあります                 | b <sup>,</sup> ? |
| 回答<br>1 はい・             | 2いいえ             |
| 通報では消防かり<br>てください       | らの質問に答え          |
| この通報では救か<br>派遣されません。    | 急車・消防車は          |
| あなたの練習通報                | 服のお相手をし          |

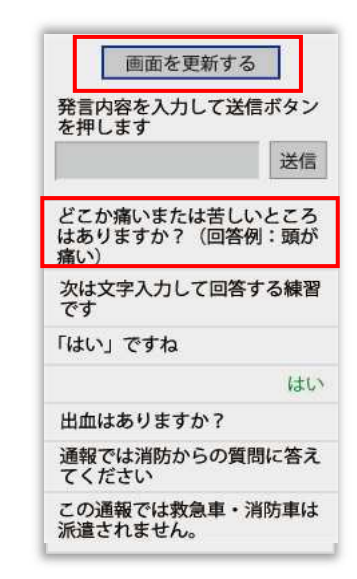

[画面を更新する]を選択し 常に最新の画面状態にして ください。 チャット内容を確認し、 質問に答えてください。 選択肢がついている質問 の場合は、ボタンを選択 して回答します。 文字を入力し、回答して みましょう。

| 発言内容を入力して送信ボタン              |                  |
|-----------------------------|------------------|
| を押します                       | _                |
| 頭が痛い                        | 送信               |
| どこか痛いまたは<br>はありますか?(<br>痛い) | 苦しいところ<br>回答例:頭が |
| 次は文字入力して<br>です              | 回答する練習           |
| 「はい」ですね                     |                  |
|                             | はし               |
| 出血はありますが                    | ?                |
| 通報では消防から<br>てください           | の質問に答え           |
| この通報では救急                    | 車・消防車は           |

文字を入力して [送信] を 選択します。

| 発言内容を入力し<br>を押します             | て送信ボタン           |
|-------------------------------|------------------|
|                               | 送信               |
| 「頭が痛い」ですね                     |                  |
|                               | 頭が痛い             |
| どこか痛いまたは言<br>はありますか?(『<br>痛い) | きしいところ<br>回答例:頭が |
| 次は文字入力してI<br>です               | 回答する練習           |
| 「はい」ですね                       |                  |
|                               | (Internet)       |

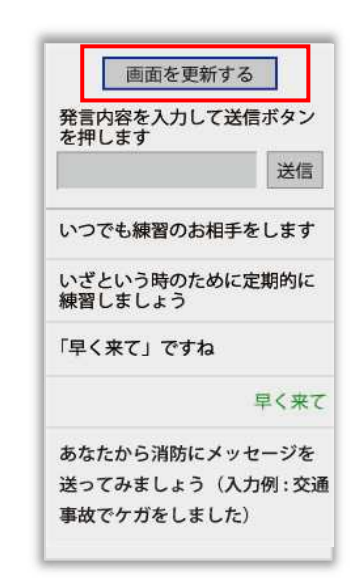

入力したメッセージが送信 されます。 チャット画面を閉じずに最後 まで練習を行ってください。

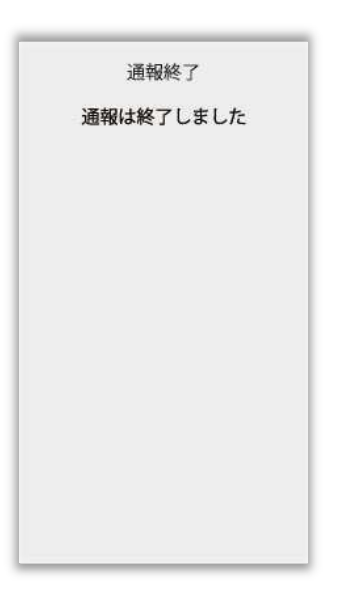

本番での通報と同じく、練習通報の場合でも [通報は終了しました]と表示されるまで 画面を閉じないでください。

練習通報が終了すると、 チャット画面が通報終了 画面に切り替わります。

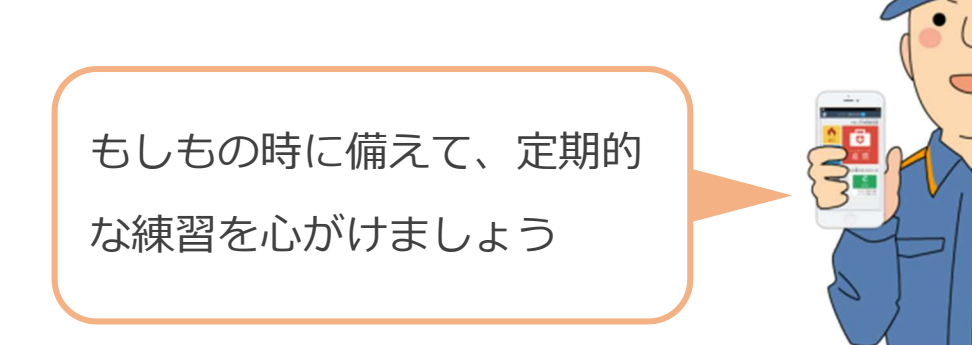

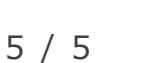